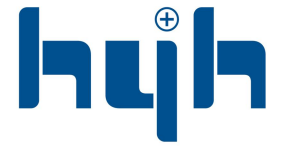

「东 云 辉 五 金 实 业 有 限 公 司 GUANGDONG HYH HARDWARE INDUSTRIAL CO.,LTD

# **113G Instruction**

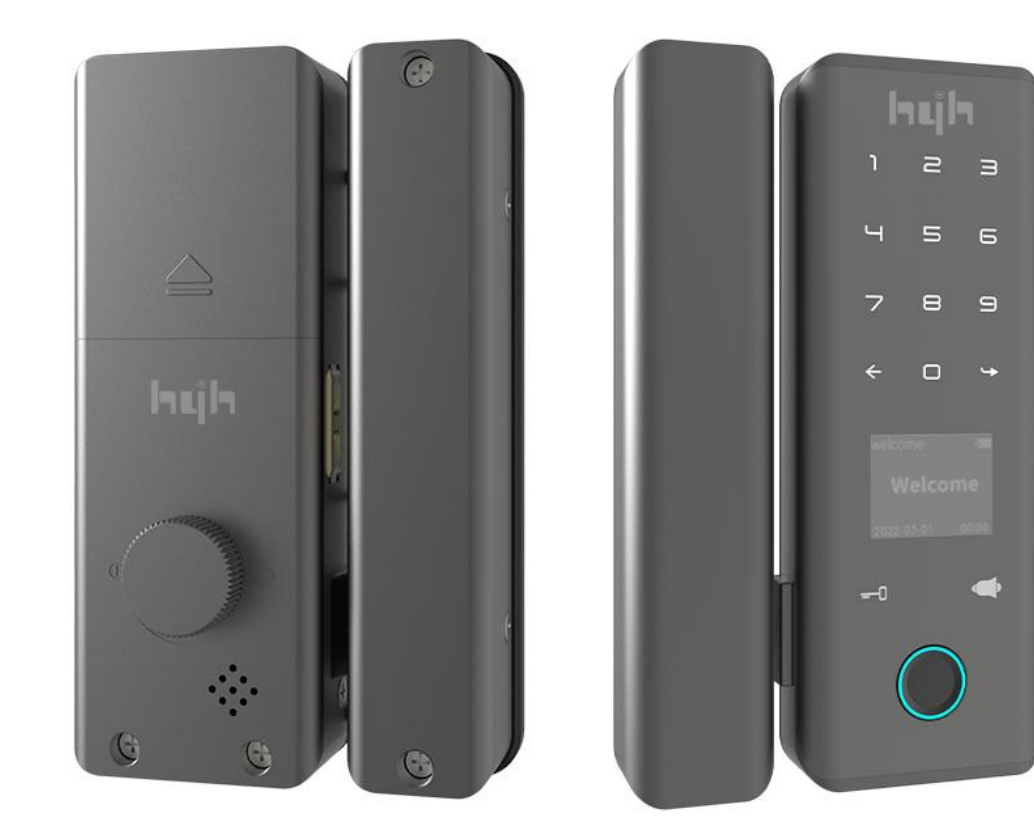

#### INNOVATION NEVER STOPS

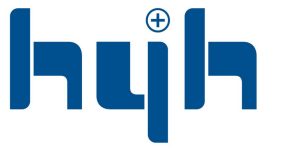

└ 东 云 辉 五 金 实 业 有 限 公 司 GUANGDONG HYH HARDWARE INDUSTRIAL CO.,LTD

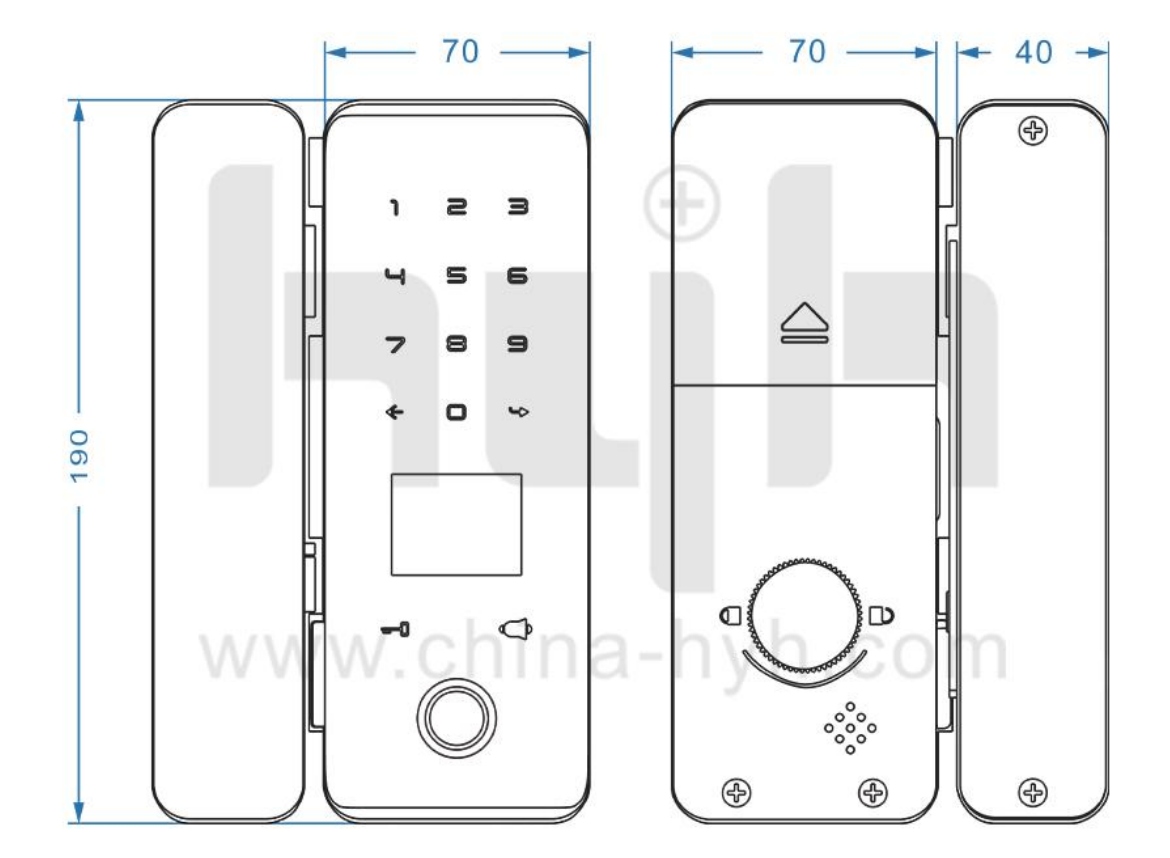

#### **INNOVATION NEVER STOPS**

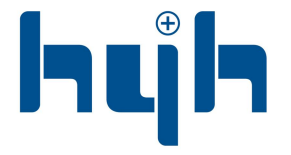

「东云辉五金实业有限公司 GUANGDONG HYH HARDWARE INDUSTRIAL CO.,LTD

### **SPECIFICATIONS**

| Item Code               | HC-113G                                                                                    |
|-------------------------|--------------------------------------------------------------------------------------------|
| Material                | Aluminum alloy                                                                             |
| Size                    | 190*70mm, 190*40mm                                                                         |
| Network                 | Wifi                                                                                       |
| Unlocking Way           | Fingerprint+Passcode+Card+Tuya app+Key                                                     |
| Unlocking Efficiency    | ≈1.5 seconds                                                                               |
| Battery                 | 4 AA/1.5V batteries                                                                        |
| Power Supply            | USB Charge                                                                                 |
| Finishing               | Grey                                                                                       |
| Alarm                   | Low battery alarm                                                                          |
| Certificate             | CE, FCC, RoHS                                                                              |
| Suitable Door Thickness | 8-12mm                                                                                     |
| Application             | Glass door                                                                                 |
| Reset                   | 1. Take off battery, long press reset button and                                           |
|                         | enter 000→                                                                                 |
|                         | 2. Enter $\leftrightarrow$ -> supper administrator passcode $\rightarrow$ 14 $\rightarrow$ |
| Change direction        | Turn the lock upside down and quickly press reset                                          |
|                         | button 3 times.                                                                            |

#### **INNOVATION NEVER STOPS**

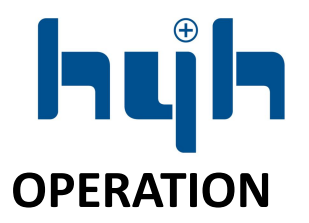

**Tip**: The # displayed on the screen is the  $\rightarrow$  on the keyboard.

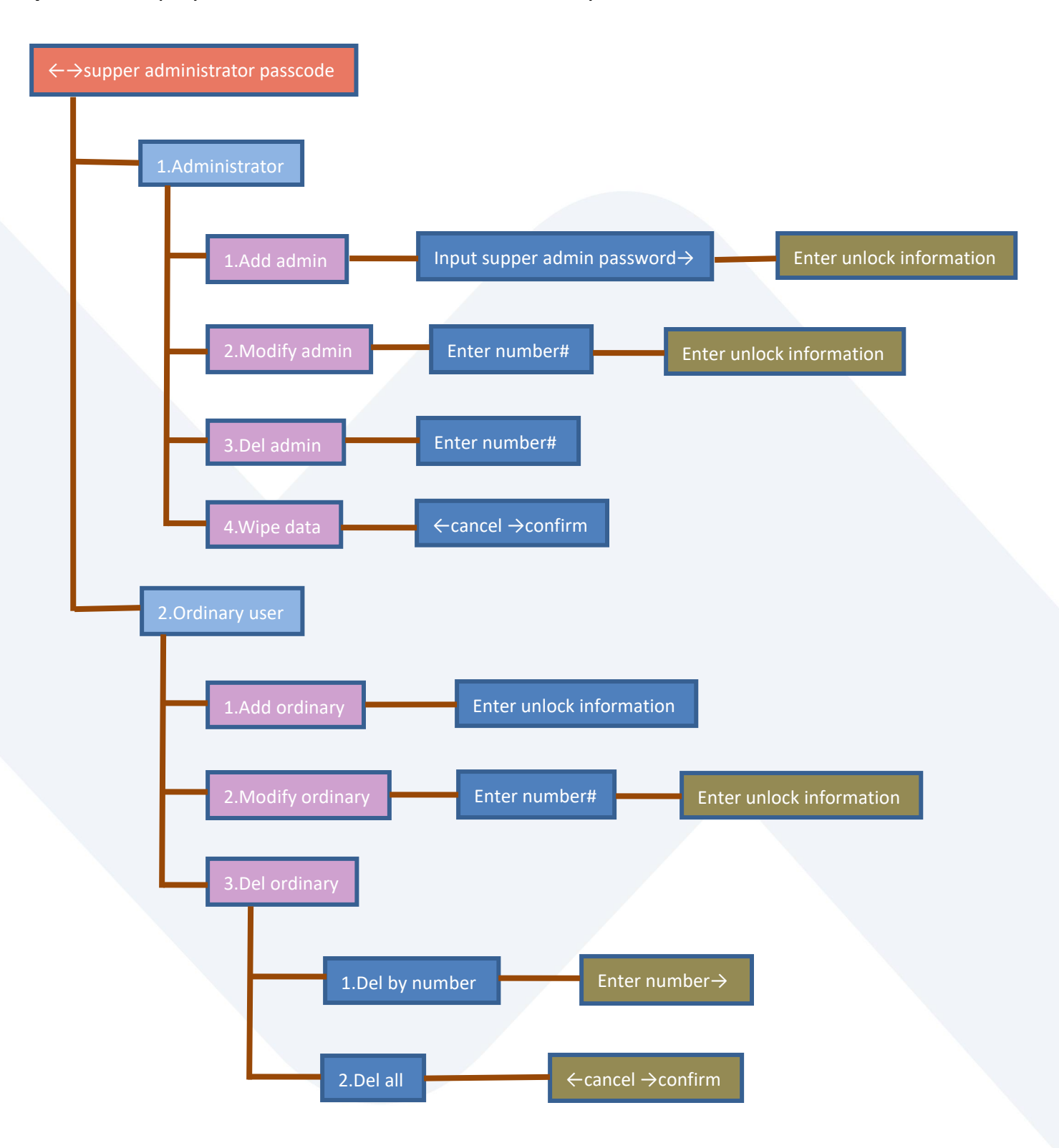

#### INNOVATION NEVER STOPS

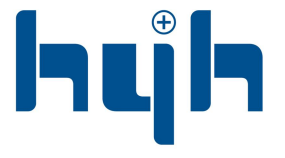

← 东 云 辉 五 金 实 业 有 限 公 司 GUANGDONG HYH HARDWARE INDUSTRIAL CO.,LTD

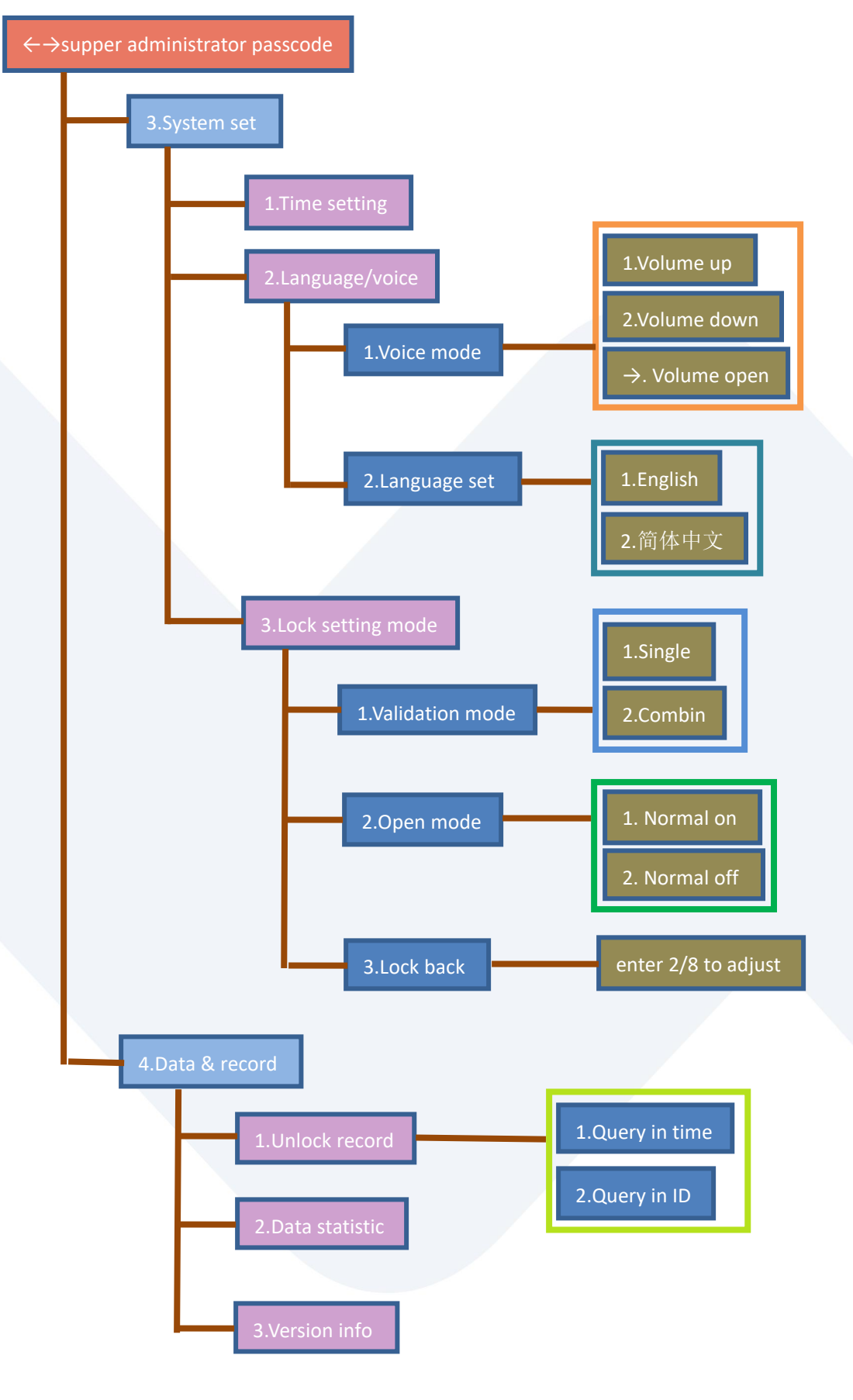

#### INNOVATION NEVER STOPS

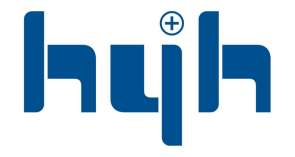

← 东 云 辉 五 金 实 业 有 限 公 司 GUANGDONG HYH HARDWARE INDUSTRIAL CO.,LTD

## **APP SETTING**

Search Tuya Smart in app store or scan the QR code, register an account and login.

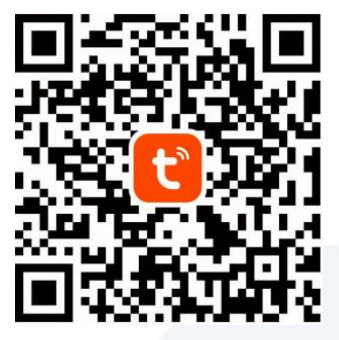

Before attempting to connect to the app, quickly press the reset button on the back of the lock 5 times enable to put the lock into network matching state. Then please follow setting steps below:

#### hyh 🔻 $\leftarrow$ Step 1 Add Device Cozy Hom Bluetooth Create Scene 36°C Scan Bluetooth Excellent Excellent Outdoor PM2.5 Outdoor Air Qu Device name All Devices Living Room Master Bedroo ··· Smart Lock AVAILABLE DEVICES Ó Rarely used devices (3) Step 2 ADDITIONAL SETTINGS Additional settings 9 $\checkmark$ 0 Scene Smart Me

#### Step 1: Turn on Bluetooth

Step 2: Open Tuya, touch the fingerprint

to active the lock and choose add device

#### **INNOVATION NEVER STOPS**

└ 东 云 辉 五 金 实 业 有 限 公 司 GUANGDONG HYH HARDWARE INDUSTRIAL CO.,LTD

#### Step 3: Add device

| <                                                    | Add D                            | Device                                | 8                  |
|------------------------------------------------------|----------------------------------|---------------------------------------|--------------------|
| Searching<br>entered p                               | for nearby devic<br>airing mode. | es. Make sure your                    | device has         |
| Discover                                             | ing devices<br>Step              | 3                                     | Add                |
|                                                      | Add M                            | anually                               |                    |
| Electrical                                           |                                  | Socket                                |                    |
| Lighting                                             | Plug                             | Socket                                | Socket             |
| Sensors                                              | (BLE+Wi-Fi)                      | (Wi-Fi)                               | (Zigbee)           |
| Large Home<br>Appliances<br>Small Home<br>Appliances | Socket<br>(BLE)                  | Dualband<br>Plug<br>(2.4GHz&5G<br>Hz) | Socket<br>(NB-IoT) |
| Kitchen<br>Appliances<br>Exercise &<br>Health        | Socket<br>(other)                | Power Strip                           |                    |

#### Step 5: Add device successfully

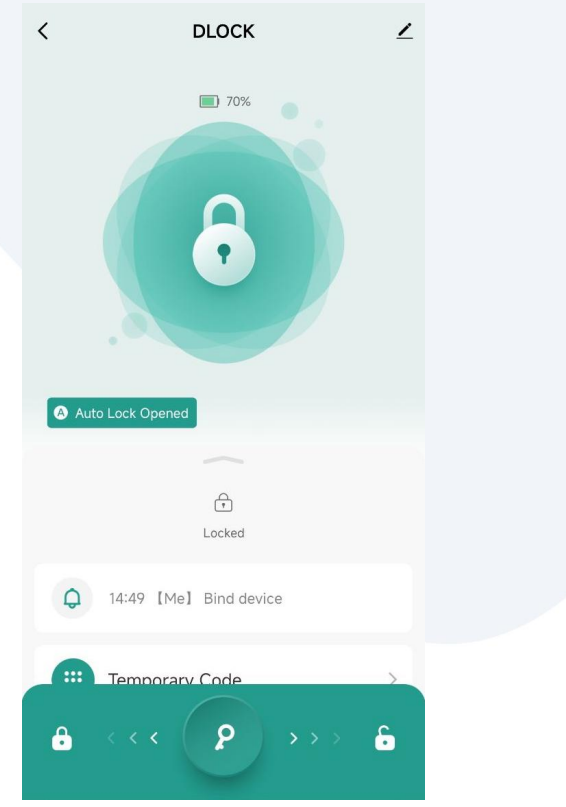

# Add Device $\times$ 1 device(s) added successfully DLOCK / Added successfully Step 4

Step 4: Choose done

Step 6: Enter  $\leftarrow \rightarrow$  to main menu, enter 1 to administrator setting, enter 1 to add admin, and finally input supper admin password  $\rightarrow$ 

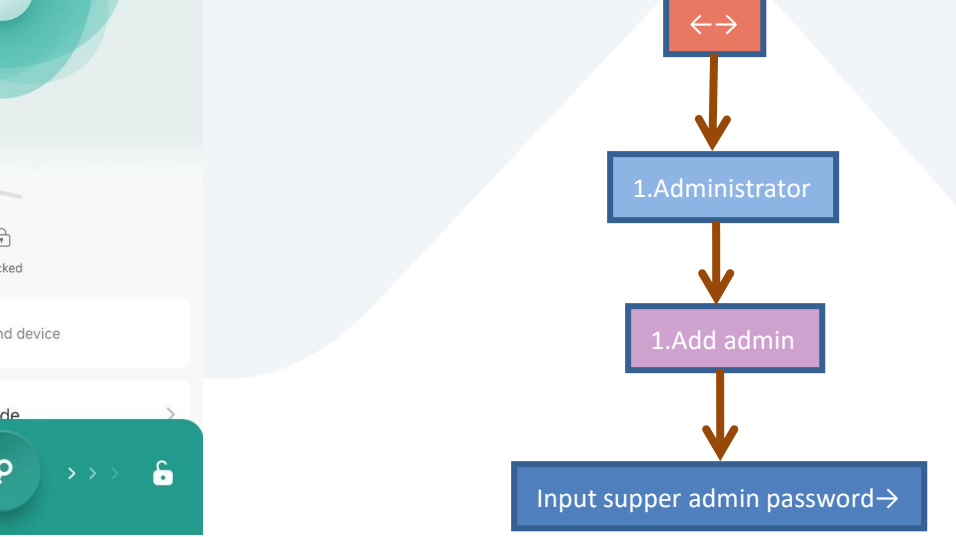

#### INNOVATION NEVER STOPS

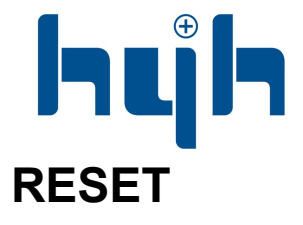

└ 东 云 辉 五 金 实 业 有 限 公 司 GUANGDONG HYH HARDWARE INDUSTRIAL CO.,LTD

#### Step 1: Click the icon

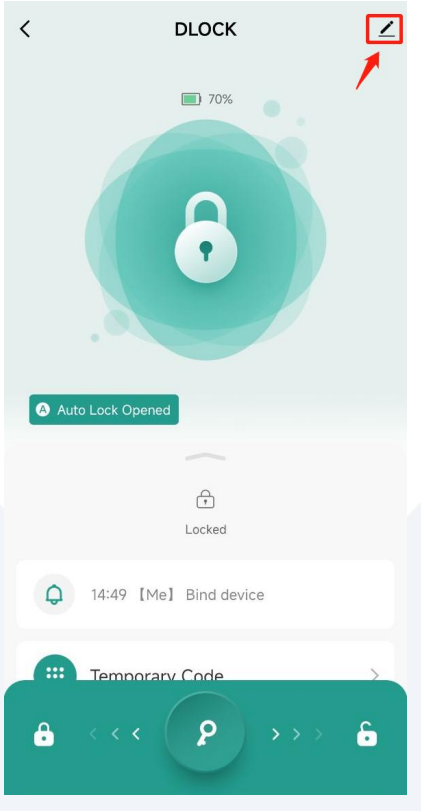

| <                                  |   |  |  |
|------------------------------------|---|--|--|
| DLOCK                              | > |  |  |
| Device Information                 | > |  |  |
| Tap-to-Run and Automation          |   |  |  |
| Third-party Control                |   |  |  |
| XIAODU                             |   |  |  |
| Others                             |   |  |  |
| Create Group                       | > |  |  |
| FAQ & Feedback                     |   |  |  |
| Add to Home Screen                 |   |  |  |
| Device Update No updates available | > |  |  |
| Remove Device                      |   |  |  |

Step 2: Choose remove device

#### Step 3: Choose disconnect and wipe data

#### DLOCK DLOCK **Device** Information Device Information Tap-to-Run and Automation Tap-to-Run and Automation Are you sure you want to disconnect this device and wipe data? XIAODU The device will be removed from the device list and reset to factory settings. All related data will be wiped. Create Group C Cancel Confirm FAQ & Feedback Add to Home Screen Add to Home Screen Device Update Device U date Disconnect **Remove Device** Disconnect and wipe data Cancel

#### **INNOVATION NEVER STOPS**

#### Step 4: Confirm